# Administratören -Drivmedelsförmån

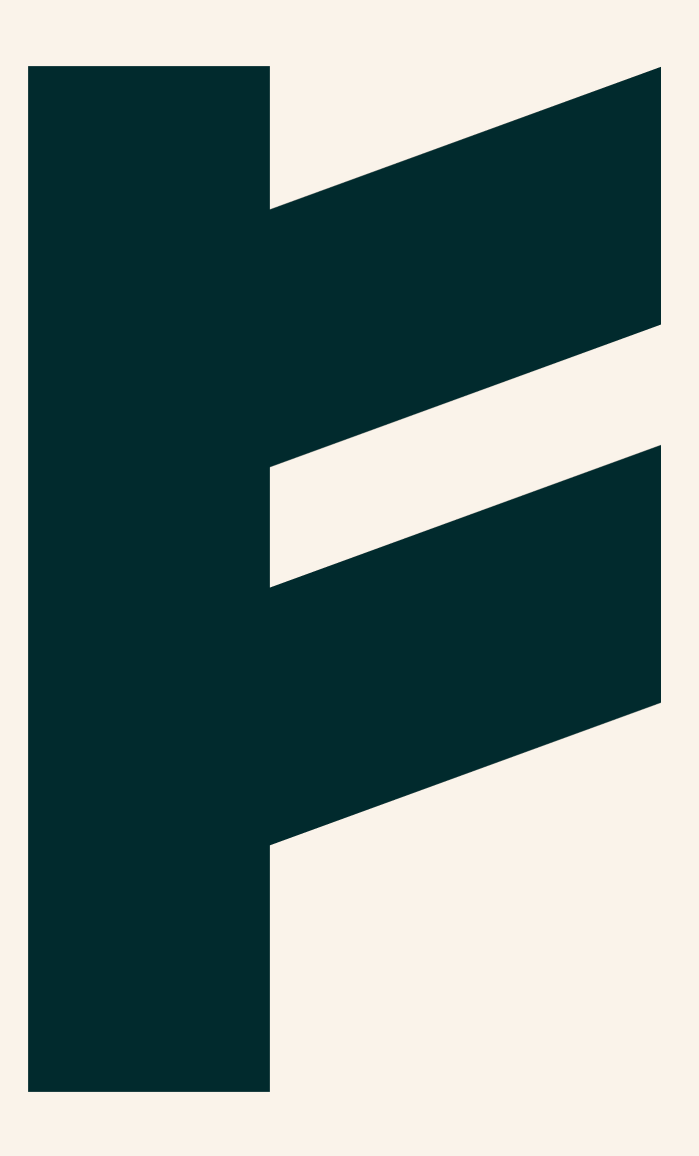

Expense Management. Simplified. For you.

## FINDITY

## Administratören - Drivmedelsförmån

Med funktionen Drivmedelsförmån i Findity får företagets användare månadsvis automatiskt skapade utlägg för de belopp de ska förmånsbeskattas för. Observera att denna funktionen endast är tillgänglig om företaget har inställningar för en rapportmottagare mot lön.

Aktivering av drivmedelsförmån Inställningar Beräkning baserat på drivmedelskostnad Schablonberäkning

Kom ihåg att du enkelt får mer information direkt i produkten genom att läsa under denna ikon

#### Aktivering av drivmedelsförmån

Klicka på **Marketplace** i vänstermenyn för den organisation där ni önskar aktivera funktionen för drivmedelsförmån. Välj Funktioner under filtrering och klicka på *Drivmedelsförmån* sedan *Aktivera tjänst*.

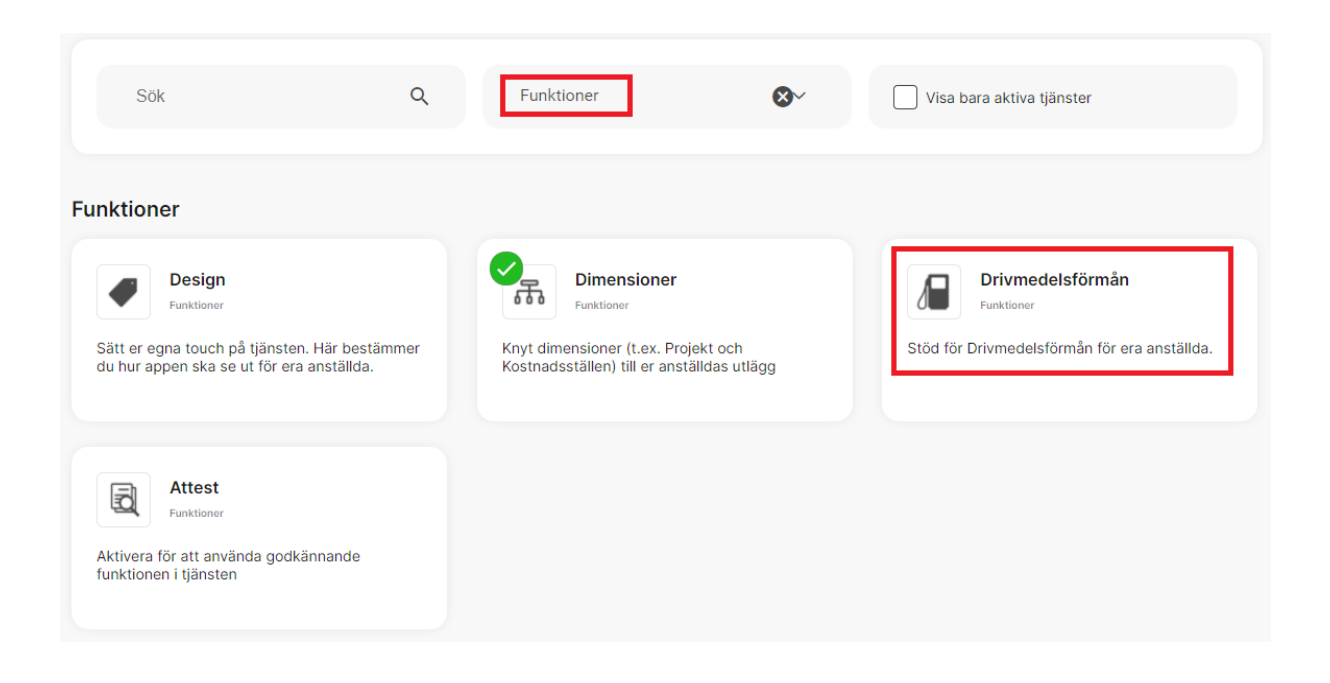

När aktiveringen är klar kommer vänstermenyn att uppdateras för organisationen, och **Drivmedelsförmån** blir synligt.

Findity AB 556838-8200 findity.com info@findity.com

Expense Managem Simplified. For y

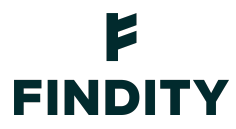

#### Inställningar

Klicka på **Drivmedelsförmån** i vänstermenyn för den aktuella organisationen. Under fliken Inställningar ska du nu välja vilken beräkningstyp som ska användas, dvs beräkning enligt faktiska drivmedelskostnader eller enligt en schablonberäkning, samt vilken löneart förmånsbeloppet ska registreras mot.

#### Beräkning baserat på drivmedelskostnader

Välj *Baserat på drivmedelskostnader* i rullisten för *Beräkningstyp*. Välj sedan löneart i rullisten nedanför, alternativt lägg till en ny löneart om önskad löneart inte finns i Findity sedan tidigare. Klicka på spara.

| Inställningar Användare Drivmedelskostnader                   |   |
|---------------------------------------------------------------|---|
| Beräkningstyp                                                 |   |
| Baserat på drivmedelskostnader                                | * |
| Lõneart                                                       |   |
| 400 - Drivmedelsförmån - Drivmedelsförmån 🔹 Lägg till löneart |   |
| Låt användarna ange drivmedelskostnad                         |   |

Under fliken Användare lägger du till de användare som ska kunna rapportera in underlag för drivmedelsförmån. Klicka på *Lägg till användare*, välj användare i rullisten och ange biltyp samt från vilken period användaren ska börja rapportera underlag för drivmedelsförmån.

Under fliken Drivmedelskostnader rapporteras med denna inställning den verkliga kostnaden för drivmedlet som företaget har betalat per period och person. Alltså måste administratören för organisationen uppdatera beloppet som användaren ska förmånsbeskattas för varje månad.

| Inställningar Användare Dr | ivmedelskostnader                  |                       |           |
|----------------------------|------------------------------------|-----------------------|-----------|
|                            |                                    |                       | Period    |
|                            |                                    |                       | 2022-02 - |
| Namn                       | E-postadress                       |                       |           |
| Anna Anvandare013          | annaanvandare013@companyexpense.se | Drivmedelskostnader * |           |
|                            |                                    |                       | Spara     |

Från och med den valda startperioden kommer det nu automatiskt att skapas utlägg varje månad för drivmedelsförmån under användarens *Ej inskickade utlägg*. Användaren hanterar Findity AB 556838-8200 findity.com info@findity.com Simplified. For y

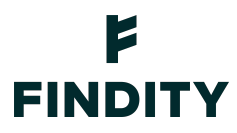

utläggen genom att fylla i ingående och utgående mätarställning för perioden, uppge antal kilometer körda i tjänsten och sedan skicka in.

#### Schablonberäkning

Välj *Schablonberäkning* i rullisten för *Beräkningstyp*. Välj sedan löneart, alternativt lägg till en ny löneart om önskad löneart inte finns i Findity sedan tidigare. Fyll sedan i schablonpriser för respektive drivmedel.

| Inställningar Användare                                                                                      |                   |
|----------------------------------------------------------------------------------------------------|-------------------|
| Beräkningstyp                                                                                                |                   |
| Schablonberäkning                                                                                            | <b>~</b>          |
| Löneart                                                                                                    |                   |
| 410 - Drivmedelsförmån - Drivmedelsförmån 🔻                                                                  | Lägg till löneart |
| Schablonpris övrigt - kr/liter *   0   Schablonpris diesel - kr/liter *   0   Schablonpris el - kr/kwh *   0 |                   |

Under fliken Användare lägger du till de användare som ska kunna rapportera in underlag för drivmedelsförmån. Klicka på *Lägg till användare* och välj användare i rullisten och ange biltyp, från vilken period användaren ska börja rapportera underlag för drivmedelsförmån samt fordonets drivmedelsförbrukning.

Från och med den valda startperioden kommer det nu automatiskt att skapas utlägg varje månad för drivmedelsförmån under användarens *Ej inskickade utlägg*. Användaren hanterar utläggen genom att fylla i ingående och utgående mätarställning för perioden, uppge antal kilometer körda i tjänsten och sedan skicka in.

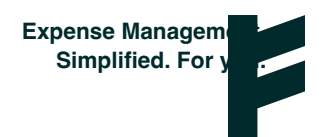

### F FINDITY

Findity AB 556838-8200 findity.com info@findity.com

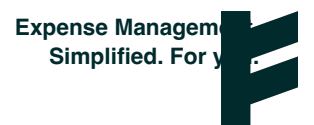